# EFCO Technology Application Note

| Document Name            | AN10_AIHx_RAID setting |  |
|--------------------------|------------------------|--|
| Applicable Products      | All AIH series         |  |
| Application Note Subject | RAID 0,1,5             |  |
| Usage Designation        | □ Internal  ■ External |  |

# Preface

## **Revision History**

| Revision | Date       | Author | Description         |
|----------|------------|--------|---------------------|
| 1.0      | 2020/12/18 | J Yen  | Preliminary release |
|          |            |        |                     |
|          |            |        |                     |
|          |            |        |                     |

#### Copyright

Copyright © 2019 EFCO Technology. All rights are reserved. EFCO reserves the right to make improvements to the products described in this manual at any time without notice.

No part of this manual may be reproduced, copied, translated or transmitted in any form or by any means without the prior written permission of EFCO. Information provided in this manual is intended to be accurate and reliable. However, EFCO assumes no responsibility for its use, nor for any infringements of the rights of third parties, which may result from its use.

The material in this document is for product information only and is subject to change without notice. While reasonable efforts have been made in the preparation of this document to assure its accuracy, EFCO assumes no liabilities resulting from errors or omissions in this document, or from the use of the information contained herein.

EFCO reserves the right to make changes in the product design without notice.

#### Acknowledgements

All brand names and/or trademarks are the properties and registered brands of their respective owners.

For more information about this and other EFCO products, please visit our website at: <u>www.efcotec.com</u>

#### Warnings, Cautions and Notes

Warning! Warnings indicate conditions, which if not observed, can cause personal injury!

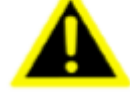

**Caution!** Cautions are included to help you avoid damaging hardware or losing data.

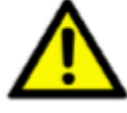

data.

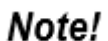

Notes provide optional additional information.

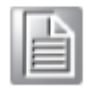

### Title

How to create RAID disk on AIH series product?

#### Answer

AIH series can support 3 type RAID functions, RAID 0 (stripe), RAID 1 (mirroring) and, RAID 5 (distributed parity).

#### RAID 0 (Stripe)

Software stripping and block interleave (minimum 2 drives). Data is written to each drive-in succession, each block going to the next available drive (striping) for a faster operation and less chance of overloaded. The volume can of course be much larger than any single drive. Since no redundancy is provided, the failure of a single drive brings the system down.

#### RAID 1 (Mirror)

Disk mirroring and duplexing (minimum 2 drives). Drives are used in pairs and all data is written identically to both drives. Each drive can be duplexed by connecting to its own interface controller. The failure of one drive does not bring down the system. Instead, the other drive continues to operate. Of course, two drives are now used for the equivalent storage capacity of one drive.

#### RAID 5 (Parity)

Blocks interleave, and data striping with distributed check data on all drives. The one to use for NetWare. Parity information is distributed across all drives. RAID 5 efficiency goes up as the number of disks increases. You can use hot spares to rebuild a failed drive on "the fly". The best choice in multi-user environments, which are not write performance sensitive. However, at least three, and more typically five drives, are required for RAID 5 arrays.

## RAID 0 (Stripe)

**Step 1:** Power on and press "*Del*" key to enter into BIOS setting mode.

Step 2: Follow the steps below, "Chipset" → "PCH-IO Configuration" → "SATA and RST Configuration" → "SATA Mode Selection", and then change setting to "Intel RST Premium With Intel Optane System Acceleration"

| Aptio Setup Utility -<br>Chipset                                                                                                    | Copyright (C) 2020 American                                       | Megatrends, Inc.                              |
|----------------------------------------------------------------------------------------------------|-------------------------------------------------------------------|-----------------------------------------------|
| SATA And RST Configuration                                                                                                    |                                                                   | Determines how SATA                           |
| SATA Controller(s)<br>SATA Mode Selection<br>SATA Test Mode<br>▶ Software Feature Mask Configuration<br>Aggressive LPM Support<br>SATA Controller Speed | [Enabled]<br>[AHCI]<br>[Disabled]<br>[Enabled]<br>[Default]       | controller(s) operate.                        |
| Serial ATA Port 0<br>Software Presen<br>Port 0<br>Hot Plug<br>Configured as a                                                                           | Empty<br>SATA Mode Selection ———————————————————————————————————— | cceleration                                   |
| Spin Up Device                                                                                                    |                                                                   | m                                             |
| SATA Device Type<br>Serial ATA Port 1                                                                                                    | [Hard Disk Drive]<br>Empty                                        | ⊢nter: Select<br>+/−: Change Opt.             |
| Software Preserve                                                                                                    | Unknown                                                           | F1: General Help                              |
| Port 1<br>Hot Plug                                                                                                    | [Enabled]                                                         | F2: Previous Values<br>F3: Ontimized Defaults |
| Configured as eSATA                                                                                                    | Hot Plug supported                                                | F4: Save & Exit                               |
| Spin Up Device                                                                                                    | [Disabled]                                                        | ESC: Exit                                     |
| Serial ATA Port 2                                                                                                    | Empty                                                             |                                               |
| Software Preserve                                                                                                    | Unknown                                                           |                                               |
| Version 2.18.1263. Co                                                                                                    | pyright (C) 2020 American M                                       | egatrends, Inc.                               |

**Step 3:** Press "**F4**" key to save and exit, and then press "**DEL**" key to enter into BIOS mode again.

| Aptio Setup Utili<br>Chipset      | ty – Copyright (C) 2020 Americ                                                                                                    | an Megatrends, Inc.    |
|-----------------------------------|----------------------------------------------------------------------------------------------------|------------------------|
| SATA And RST Configuration        |                                                                                                    | Determines how SATA    |
| SATA Controller(s)                | [Enabled]                                                                                                    | controller(s) operate. |
| SATA Mode Selection               | [Intel RST Premium With<br>Intel Optane System<br>Acceleration]                                                                                                    |                        |
| SATA Test Mode                    | [Disabled]                                                                                                    |                        |
| RAID Device ID                    | [Client]                                                                                                    |                        |
| ▶ Software Feature Mask Configura | t ion                                                                                                    |                        |
| Aggressive LPM Support            | Save & Exit Setup —                                                                                                    |                        |
| SATA Controller Speed             | the state of the state of the s |                        |
|                                   | Save configuration and exit?                                                                                                    |                        |
| Serial Ala Port U                 |                                                                                                    | t: Calcot Concon       |
| Port 0                            | Ves No                                                                                                    | I: Select Item         |
| Hot Plug                          |                                                                                                    | nter: Select           |
| Configured as eSATA               |                                                                                                    | /-: Change Opt.        |
| Spin Up Device                    | [Disabled]                                                                                                    | F1: General Help       |
| SATA Device Type                  | [Hard Disk Drive]                                                                                                    | F2: Previous Values    |
| Serial ATA Port 1                 | Empty                                                                                                    | F3: Optimized Defaults |
| Software Preserve                 | Unknown                                                                                                    | F4: Save & Exit        |
| Port 1                            | [Enabled]                                                                                                    | ESC: Exit              |
| Hot Plug                          | [Disabled]                                                                                                    |                        |
| Spin Up Device                    | Displad                                                                                                    |                        |
| opin op bevice                    | [Disabled]                                                                                                    |                        |
|                                   |                                                                                                    |                        |
| Version 2.18.126                  | 3. Copyright (C) 2020 American                                                                                                    | Megatrends, Inc.       |

# Step 4: Follow the steps below: "Advanced" → "Intel® Rapid Storage Technology" → " Create RAID Volume" to create RAID.

| Aptio Setup Utility – Copyright (C) 2020 American<br>Advanced                                                                                                    | Megatrends, Inc.                                                                                                    |
|----------------------------------------------------------------------------------------------------|----------------------------------------------------------------------------------------------------|
| Intel(R) RST 15.5.0.2858 RAID Driver<br>▶ Create RAID Volume                                                                                                    | This page allows you to create<br>a RAID volume                                                                                                    |
| Non-RAID Physical Disks:<br>> SATA 0.3, InnoDisk Corp mSATA 3ME3 0011609260290001,<br>14.9GB<br>> SATA 0.4, InnoDisk Corp mSATA 3ME3 1221AA170900002D,<br>14.9GB | ++: Select Screen<br>11: Select Item<br>Enter: Select<br>+/-: Change Opt.<br>F1: General Help<br>F2: Previous Values<br>F3: Optimized Defaults<br>F4: Save & Exit<br>ESC: Exit |
| Version 2.18.1263. Copyright (C) 2020 American Me                                                                                                    | egatrends, Inc.                                                                                                    |

#### Step 5: Select "RAIDO (Stripe).

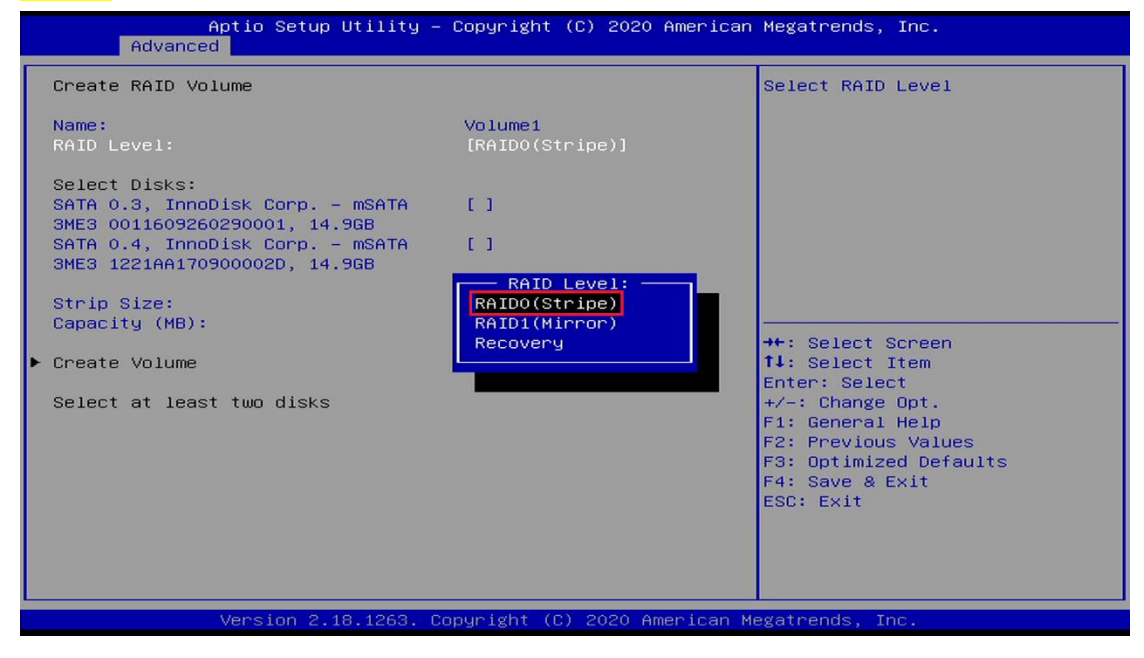

| Aptio Setup Utility –<br>Advanced                                                                                                    | Copyright (C) 2020 American  | Megatrends, Inc.                                                                                                    |
|----------------------------------------------------------------------------------------------------|------------------------------|----------------------------------------------------------------------------------------------------|
| Create RAID Volume                                                                                                    |                              | X - to Select Disk                                                                                                    |
| Name:<br>RAID Level:                                                                                                    | Volume1<br>[RAIDO(Stripe)]   |                                                                                                    |
| Select Disks:<br>SATA 0.3, InnoDisk Corp. – mSATA<br>SME3 0011609260290001, 14.9GB<br>SATA 0.4, InnoDisk Corp. – mSATA<br>SME3 1221AA170900002D, 14.9GB |                              |                                                                                                    |
| Strip Size:<br>Capacity (MB):                                                                                                    | [16KB]                       |                                                                                                    |
| <ul> <li>Create Volume</li> </ul>                                                                                                    |                              | <pre>++: Select Screen 14: Select Item Enter: Select +/-: Change Opt. F1: General Help F2: Previous Values F3: Optimized Defaults F4: Save &amp; Exit ESC: Exit</pre> |
| Vancian 2 19 1262 Ca                                                                                                    | ununidht (C) 2020 Amenican M | adataando Too                                                                                                    |

#### **Step 6:** Select disks. (2 storage devices minimum required)

Step 7: Click "Create Volume" → "Volume1, RAID0 (Stripe), xxxxGB, Normal" to check disk status and size.

| Aptio Setup Utility -<br>Advanced                                                                                                    | - Copyright (C) 2020 Amer  | ican Megatrends, Inc.                                                                                                    |
|----------------------------------------------------------------------------------------------------|----------------------------|----------------------------------------------------------------------------------------------------|
| Create RAID Volume                                                                                                    |                            | X - to Select Disk                                                                                                    |
| Name:<br>RAID Level:                                                                                                    | Volume1<br>[RAIDO(Stripe)] |                                                                                                    |
| Select Disks:<br>SATA 0.3, InnoDisk Corp. – mSATA<br>3ME3 0011609260290001, 14.9GB<br>SATA 0.4, InnoDisk Corp. – mSATA<br>3ME3 1221AA170900002D, 14.9GB | [X]<br>[X]                 |                                                                                                    |
| Strip Size:<br>Capacity (MB):<br>▶ Create Volume                                                                                                    | [16KB]<br>30539            | <pre>++: Select Screen f1: Select Item Enter: Select +/-: Change Opt. F1: General Help F2: Previous Values F3: Optimized Defaults F4: Save &amp; Exit ESC: Exit</pre> |
| Version 2.18.1263. (                                                                                                    | Copyright (C) 2020 Americ  | an Megatrends, Inc.                                                                                                    |

| Aptio Setup Utility – Copyright (C) 2020 American                                                                                                    | Megatrends, Inc.                                                                                                    |
|----------------------------------------------------------------------------------------------------|----------------------------------------------------------------------------------------------------|
| RAID Volumes:<br>▶ Volume1, RAIDO(Stripe), 29.8GB, Normal                                                                                                    | Select to see more information<br>about the RAID Volume                                                                                                    |
|                                                                                                    | <pre></pre>                                                                                                    |
| Version 2.18.1263. Copyright (C) 2020 American M                                                                                                    | egatrends, Inc.                                                                                                    |
|                                                                                                    |                                                                                                    |
| Aptio Setup Utility – Copyright (C) 2020 American<br>Advanced                                                                                                    | Megatrends, Inc.                                                                                                    |
| Aptio Setup Utility – Copyright (C) 2020 American<br>Advanced<br>RAID VOLUME INFO<br>Volume Actions<br>Delete                                                                                                    | Megatrends, Inc.                                                                                                    |
| Aptio Setup Utility - Copyright (C) 2020 American<br>Advanced<br>RAID VOLUME INFO<br>Volume Actions<br>Delete<br>Name: Volume1<br>RAID Level: RAID0(Stripe)<br>Strip Size: 29.8GB<br>Status: Normal<br>Bootable: Yes<br>SATA 0.3, InnoDisk Corp mSATA 3ME3 0011609260290001,<br>14.9GB<br>SATA 0.4, InnoDisk Corp mSATA 3ME3 1221AA170900002D,<br>14.9GB | <pre>Megatrends, Inc.  ++: Select Screen f1: Select Item Enter: Select +/-: Change Opt. F1: General Help F2: Previous Values F3: Optimized Defaults F4: Save &amp; Exit ESC: Exit</pre> |

**Step 8:** Press "**F4**" key to save and exit, and then reboot the system.

**Step 9:** Insert Windows OS source disk, and then Press "F7" key choose boot from source disk.

| Please select boot device:                                                                                                 |  |  |
|----------------------------------------------------------------------------------------------------|--|--|
| UEFI: Built-in EFI Shell<br>UEFI: KingstonDataTraveler 3.0PMAP, Partition 1<br>KingstonDataTraveler 3.0PMAP<br>Enter Setup |  |  |
| ↑ and ↓ to move selection<br>ENTER to select boot device<br>ESC to boot using defaults                                     |  |  |

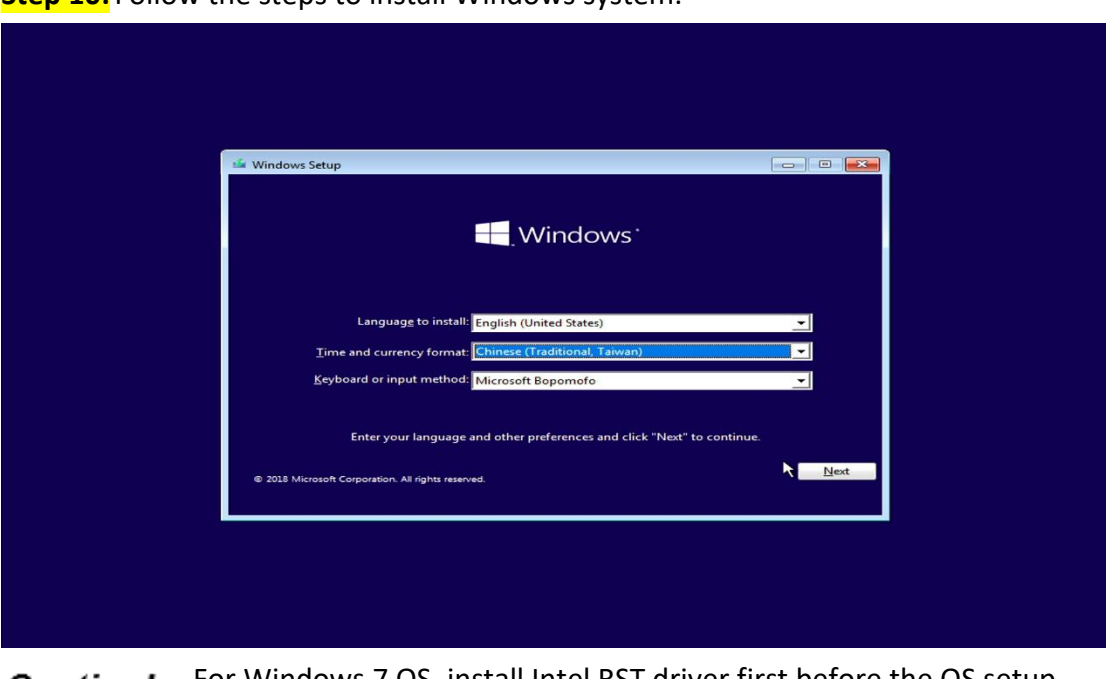

Step 10: Follow the steps to install Windows system.

 Caution!
 For Windows 7 OS, install Intel RST driver first before the OS setup.

 Link her:
 https://downloadcenter.intel.com/zh 

 tw/download/28992/Intel-Intel-RST-?product=55005

| 8           |                                                                                                    |                                                                                                    |                                                                |
|-------------|----------------------------------------------------------------------------------------------------|----------------------------------------------------------------------------------------------------|----------------------------------------------------------------|
| Recycle Bin | 🧢 🔛 🗐 🗢   This PC                                                                                                    | - 0                                                                                                    | ×                                                              |
|             | File Computer View                                                                                                    | 8                                                                                                    |                                                                |
|             | $\leftarrow$ $\rightarrow$ $\checkmark$ $\uparrow$ $>$ This PC >                                                                                                    | V ひ Search This PC                                                                                             | ٩                                                              |
|             | Aurick access     Courick access     Courick access     Courie of the second second seco | Desktop<br>Downloads                                                                                           |                                                                |
| ×           | E Pictures * E<br>> > This PC Music                                                                                                    | Pictures                                                                                                    |                                                                |
|             | > Videos                                                                                                    | _                                                                                                    |                                                                |
|             | <ul> <li>Devices and drives (1)</li> <li>Local Disk (C)</li> <li>13.5 GB free of 29.2 GB</li> </ul>                                                                                                    |                                                                                                    |                                                                |
|             | 8 items 1 item selected                                                                                                    | 12                                                                                                    |                                                                |
|             | a nierisi – i nieris stenicialas                                                                                                    | Line and the second second second second second second second second second second second second second second |                                                                |
| 🔳 A 🗐       |                                                                                                    |                                                                                                    | x <sup>A</sup> へ 口 小 <sup>3:44 PM</sup><br>12/17/2020 <b>予</b> |

**Step 11:** Finish OS installation and check the storage size.

# RAID 1 (Mirror)

Step 1 ~ Step 4: Same as "RAID 0" steps.

#### Step 5: Select "RAID1 (Mirror).

| Aptio Setup Utility –<br>Advanced                                                                                                    | Copyright (C) 2020 Americar                                                                         | Megatrends, Inc.                                                                                                    |
|----------------------------------------------------------------------------------------------------|----------------------------------------------------------------------------------------------------|----------------------------------------------------------------------------------------------------|
| Advanced<br>Create RAID Volume<br>Name:<br>RAID Level:<br>Select Disks:<br>SATA 0.3, InnoDisk Corp mSATA<br>SME3 0011609260290001, 14.9GB<br>SATA 0.4, InnoDisk Corp mSATA<br>SME3 1221AA170900002D, 14.9GB<br>Strip Size:<br>Capacity (MB):<br>Create Volume<br>Select at least two disks | Volume1<br>[RAIDO(Stripe)]<br>[]<br>[]<br>RAID Level:<br>RAIDO(Stripe)<br>RAID1(Mirror)<br>Recovery | <pre>Select RAID Level  ++: Select Screen 14: Select Item Enter: Select +/-: Change Opt. F1: General Help F2: Previous Values F3: Optimized Defaults F4: Save &amp; Exit ESC: Exit</pre> |
| Version 2.18.1263. C                                                                                                    | opyright (C) 2020 American ⊦                                                                        | Aegatrends, Inc.                                                                                                    |

## Step 6: Select disks. (2 storage devices minimum required)

| Aptio Setup Utility –<br>Advanced                                                                                                    | Copyright (C) 2020 American  | Megatrends, Inc.                                                                                                    |
|----------------------------------------------------------------------------------------------------|------------------------------|----------------------------------------------------------------------------------------------------|
| Create RAID Volume<br>Name:<br>RAID Level:                                                                                                    | Volume1<br>[RAID1(Mirror)]   | X – to Select Disk                                                                                                    |
| Select Disks:<br>SATA 0.3, InnoDisk Corp. – mSATA<br>3ME3 0011609260290001, 14.9GB<br>SATA 0.4, InnoDisk Corp. – mSATA<br>3ME3 1221AA170900002D, 14.9GB | [X]<br>[X]                   |                                                                                                    |
| Capacity (MB):                                                                                                    | 15269                        |                                                                                                    |
| ▶ Create Volume                                                                                                    |                              | <pre>++: Select Screen fl: Select Item Enter: Select +/-: Change Opt. F1: General Help F2: Previous Values F3: Optimized Defaults F4: Save &amp; Exit ESC: Exit</pre> |
| Version 2.18.1263. Co                                                                                                    | pyright (C) 2020 American Me | egatrends, Inc.                                                                                                    |

# Step 7: Click "Create Volume" → "Volume1, RAID1(Mirror), xxxxGB, Normal" to check disk status and size.

| Aptio Setup Utility<br>Advanced                                                                           | – Copyright (C) 2020 America  | n Megatrends, Inc.                                                                                                    |
|----------------------------------------------------------------------------------------------------|-------------------------------|----------------------------------------------------------------------------------------------------|
| Create RAID Volume                                                                                        |                               | X - to Select Disk                                                                                                    |
| Name:<br>RAID Level:                                                                                      | Volume1<br>[RAID1(Mirror)]    |                                                                                                    |
| Select Disks:<br>SATA 0.3, InnoDisk Corp. – mSATA<br>SME3 0011609260290001, 14.9GB                        | [X]                           |                                                                                                    |
| 3ME3 1221AA170900002D, 14.9GB                                                                             | [×]                           |                                                                                                    |
| Capacity (MB):                                                                                            | 15269                         |                                                                                                    |
| ▶ Create Volume                                                                                           |                               | <pre>++: Select Screen 11: Select Item Enter: Select +/-: Change Opt. F1: General Help F2: Previous Values F3: Optimized Defaults F4: Save &amp; Exit ESC: Exit</pre>                                                                        |
| Version 2.18.1263.                                                                                        | Copyright (C) 2020 American   | Megatrends, Inc.                                                                                                    |
| Aptio Setup Utility                                                                                       | Conunight (C) 2020 Amonios    |                                                                                                    |
| Advanced                                                                                                  | - copyright (c) 2020 Himerica | n Megatrends, Inc.                                                                                                    |
| Advanced Intel(R) RST 15.5.0.2858 RAID Drive                                                              | er                            | Select to see more information<br>about the RAID Volume                                                                                                    |
| Advanced<br>Intel(R) RST 15.5.0.2858 RAID Drive<br>RAID Volumes:                                          | er                            | n Megatrends, Inc.<br>Select to see more information<br>about the RAID Volume                                                                                                    |
| Advanced<br>Intel(R) RST 15.5.0.2858 RAID Drive<br>RAID Volumes:<br>> Volume1, RAID1(Mirror), 14.96B, Nor | er<br>emal                    | n Megatrends, Inc.<br>Select to see more information<br>about the RAID Volume                                                                                                    |
| Advanced<br>Intel(R) RST 15.5.0.2858 RAID Drive<br>RAID Volumes:<br>> Volume1, RAID1(Mirror), 14.9GB, Nor | er<br>nmal                    | <pre>Megatrends, Inc. Select to see more information about the RAID Volume  ++: Select Screen 14: Select Item Enter: Select +/-: Change Opt. F1: General Help F2: Previous Values F3: Optimized Defaults F4: Save &amp; Exit ESC: Exit</pre> |

| Aptio Setup Utilit<br>Advanced                                                                                 | y – Copyright (C) 2020 Amer                                | rican Megatrends, Inc.                                                                                                    |
|----------------------------------------------------------------------------------------------------|------------------------------------------------------------|----------------------------------------------------------------------------------------------------|
| RAID VOLUME INFO<br>Volume Actions<br>▶ Delete                                                                 |                                                            |                                                                                                    |
| Name:<br>RAID Level:<br>Strip Size:<br>Size:<br>Status:<br>Bootable:                                           | Volume1<br>RAID1(Mirror)<br>N/A<br>14.9GB<br>Normal<br>Yes |                                                                                                    |
| <ul> <li>SATA 0.3, InnoDisk Corp mSATA<br/>14.968</li> <li>SATA 0.4, InnoDisk Corp mSATA<br/>14.968</li> </ul> | 3ME3 0011609260290001,<br>3ME3 1221AA170900002D,           | <pre>++: Select Screen f↓: Select Item Enter: Select +/-: Change Opt. F1: General Help F2: Previous Values F3: Optimized Defaults F4: Save &amp; Exit ESC: Exit</pre> |
| Version 2.18.1263                                                                                              | . Copyright (C) 2020 Americ                                | can Megatrends, Inc.                                                                                                    |

- **Step 8:** Press **"F4**" key to save and exit, and then reboot system.
- **Step 9:** Insert Windows OS source disk, and then Press "F7" key to choose boot from source disk.

| Please select boot device:                                                                                                 |  |  |
|----------------------------------------------------------------------------------------------------|--|--|
| UFFI: Built-in FFI Shell<br>UEFI: KingstonDataTraveler 3.0PMAP, Partition 1<br>KingstonDataTraveler 3.0PMAP<br>Enter Setup |  |  |
| ↑ and ↓ to move selection<br>ENTER to select boot device<br>ESC to boot using defaults                                     |  |  |

Step 10: Follow the steps to install the Windows system.

| Language to install: English (United States)<br>Time and currency format: Chinese (Traditional, Taiwan)<br>Keyboard or input method: Microsoft Bopomofo<br>Enter your language and other preferences and click "Next" to continue.<br>* 2018 Microsoft Corporation. All rights reserved.                      | ndows Setup                                               |                 |
|----------------------------------------------------------------------------------------------------|-----------------------------------------------------------|-----------------|
| Language to install: English (United States)<br>Time and currency format: Chinese (Traditional, Taiwan)<br>Keyboard or input method: Microsoft Bopomofo<br>Enter your language and other preferences and click "Next" to continue.<br>Enter your language and other preferences and click "Next" to continue. | . Windows <sup>-</sup>                                    |                 |
| Ime and currency format: Chinese (Traditional, Taiwan)                                                                                                    | Language to install: English (United States)              | <b>-</b>        |
| Keyboard or input method: Microsoft Bopomofo                                                                                                    | Iime and currency format: Chinese (Traditional, Taiwan)   | -               |
| Enter your language and other preferences and click "Next" to continue.                                                                                                    | Keyboard or input method: Microsoft Bopomofo              | <u> </u>        |
| © 2018 Microsoft Corporation. All rights reserved.                                                                                                    | Enter your language and other preferences and click "Next | t" to continue. |
|                                                                                                    | 2018 Microsoft Corporation. All rights reserved.          | Next            |

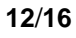

# Caution!

For Windows 7 OS, install Intel RST driver first before the OS setup. Link here: <u>https://downloadcenter.intel.com/zh-</u> <u>tw/download/28992/Intel-Intel-RST-?product=55005</u>

#### **Step 11:** Finish OS installation and check the storage size.

| 8           |                                                                                                    |                    |                                  |
|-------------|----------------------------------------------------------------------------------------------------|--------------------|----------------------------------|
| Recycle Bin | 🧶 📝 🧊 = This PC                                                                                                    | - 0                | ×                                |
|             | File Computer View                                                                                                    |                    |                                  |
|             | ← → ~ ↑ 📚 > This PC >                                                                                                    | ✓ ひ Search This PC | Q                                |
|             | <ul> <li>✓ Folders (7)</li> <li>■ Desktop *</li> <li>↓ Downloads *</li> </ul>                                                       | Desktop            |                                  |
|             | Documents                                                                                                    | Downloads          |                                  |
|             | > S This PC Music                                                                                                    | Pictures           |                                  |
|             | <ul> <li>Network</li> <li>Videos</li> <li>Devices and drives (1)</li> <li>Local Disk (C)</li> <li>T38 MB free of 14.3 GB</li> </ul> |                    |                                  |
|             | 8 items 1 item selected                                                                                                    |                    |                                  |
| 🗐 🗄 🤉       |                                                                                                    |                    | x <sup>A</sup> ヘ日 (12/17/2020 引) |

## RAID 5 (Parity)

Step 1 ~ Step 4: same as "RAID 0" steps.

#### Step 5: Select "RAID5 (Parity).

| Aptio Setup Utility -<br>Advanced                                                                                                    | Copyright (C) 2020 American                                                                                                    | Megatrends, Inc.                                                                                                    |
|----------------------------------------------------------------------------------------------------|----------------------------------------------------------------------------------------------------|----------------------------------------------------------------------------------------------------|
| Create RAID Volume<br>Name:<br>RAID Level:<br>Select Disks:<br>SATA 0.1, TOSHIBA MK3276GSX<br>Y2TBY1JSF, 298.0GB<br>SATA 0.3, InnoDisk Corp mSATA<br>3ME3 0011609260290001, 14.9GB<br>SATA 0.4, InnoDisk Corp mSATA<br>3ME3 1221AA170900002D, 14.9GB<br>Strip Size:<br>Capacity (MB):<br>Create Volume<br>Select at least two disks | Volume1<br>[RAIDO(Stripe)]<br>[]<br>[]<br>RAID Level:<br>RAIDO(Stripe)<br>RAIDI(Mirror)<br>RAIDS(Parity)<br>RAIDS(Parity)<br>RECOVERY | <pre>&gt;&gt; Select RAID Level &gt;&gt;&gt; Select RAID Level &gt;&gt;&gt; Select Screen 1↓: Select Item Enter: Select +/-: Change Opt. F1: General Help F2: Previous Values F3: Optimized Defaults F4: Save &amp; Exit ESC: Exit</pre> |
| Version 2.18.1263. C                                                                                                    | opyright (C) 2020 American M                                                                                                    | egatrends, Inc.                                                                                                    |

## Step 6: Select disks. (3 storage devices minimum required)

| Aptio Setup Utility – Copyright (C) 2020 American Megatrends, Inc.<br>Advanced                                                                                                    |                                          |                                                                                                    |  |
|----------------------------------------------------------------------------------------------------|------------------------------------------|----------------------------------------------------------------------------------------------------|--|
| Create RAID Volume<br>Name:<br>RAID Level:<br>Select Disks:<br>SATA 0.1, TOSHIBA MK3276GSX<br>Y2TBY1JSF, 298.0GB<br>SATA 0.3, InnoDisk Corp mSATA<br>3ME3 0011609260290001, 14.9GB<br>SATA 0.4, InnoDisk Corp mSATA<br>3ME3 1221AA170900002D, 14.9GB | Volume1<br>[RAID5(Parity)]<br>[X]<br>[X] | Create a volume with the<br>settings specified above                                                                                                    |  |
| Strip Size:<br>Capacity (MB):<br>▶ Create Volume                                                                                                    | [128KB]<br>30539                         | <pre>++: Select Screen t1: Select Item Enter: Select +/-: Change Opt. F1: General Help F2: Previous Values F3: Optimized Defaults F4: Save &amp; Exit ESC: Exit</pre> |  |
| Version 2.18.1263. (                                                                                                    | Copyright (C) 2020 American M            | egatrends, Inc.                                                                                                    |  |

# Step 7: Click "Create Volume"→"Volume1, RAID5(Parity), xxxxGB, Normal" to check disk status and size.

| Aptio Setup Utility -<br>Advanced                                                                                                    | Copyright (C) 2020 America                                                                                                  | an Megatrends, Inc.                                                                                                    |
|----------------------------------------------------------------------------------------------------|----------------------------------------------------------------------------------------------------|----------------------------------------------------------------------------------------------------|
| Create RAID Volume<br>Name:<br>RAID Level:<br>Select Disks:<br>SATA 0.1, TOSHIBA MK3276GSX<br>Y2TBYJJSF, 298.0GB<br>SATA 0.3, InnoDisk Corp mSATA<br>3ME3 0011609260290001, 14.9GB<br>SATA 0.4, InnoDisk Corp mSATA<br>3ME3 1221AA170900002D, 14.9GB<br>Strip Size:<br>Capacity (MB):<br>▶ Create Volume | Volume1<br>[RAID5(Parity)]<br>[X]<br>[X]<br>[X]<br>[128KB]<br>30539                                                         | Create a volume with the<br>settings specified above<br>++: Select Screen<br>14: Select Item<br>Enter: Select<br>+/-: Change Opt.<br>F1: General Help<br>F2: Previous Values<br>F3: Optimized Defaults<br>F4: Save & Exit<br>ESC: Exit |
| Version 2.18.1263. C                                                                                                    | opyright (C) 2020 American                                                                                                  | Megatrends, Inc.                                                                                                    |
| Aptio Setup Utility -<br>Advanced                                                                                                    | Copyright (C) 2020 America                                                                                                  | an Megatrends, Inc.                                                                                                    |
| RAID VOLUME INFO<br>Volume Actions<br>Delete<br>Name:<br>RAID Level:<br>Strip Size:<br>Size:<br>Status:<br>Bootable:<br>SATA 0.1, TOSHIBA MK3276GSX Y2TBY1J<br>SATA 0.3, InnoDisk Corp mSATA 3M<br>14.9GB<br>SATA 0.4, InnoDisk Corp mSATA 3M<br>14.9GB                                                  | Volume1<br>RAID5(Parity)<br>128KB<br>29.8GB<br>Normal<br>Yes<br>SF, 298.0GB<br>E3 0011609260290001,<br>E3 1221AA170900002D, | ++: Select Screen<br>14: Select Item<br>Enter: Select<br>+/-: Change Opt.<br>F1: General Help<br>F2: Previous Values<br>F3: Optimized Defaults<br>F4: Save & Exit<br>ESC: Exit<br>Megatrends, Inc.                                     |

- **Step 8:** Press "**F4**" key to save and exit, and then reboot the system.
- **Step 9:** Insert Windows OS source disk, and then press "F7" key to choose boot from source disk.

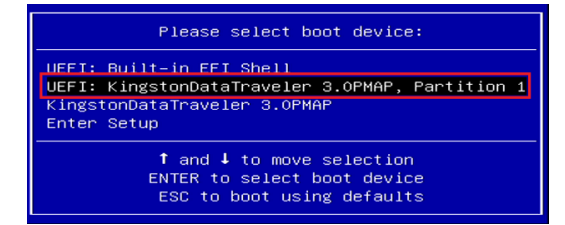

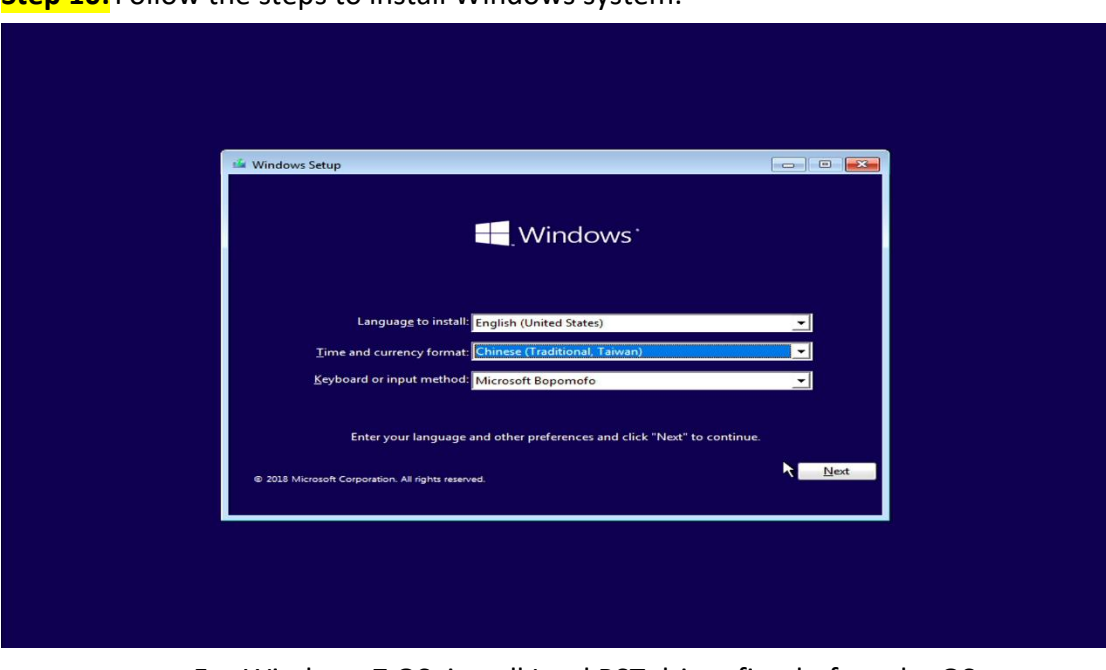

**Step 10:** Follow the steps to install Windows system.

 Caution!
 For Windows 7 OS, install Intel RST driver first before the OS setup.

 Link here: <a href="https://downloadcenter.intel.com/zh-tw/download/28992/Intel-Intel-RST-?product=55005">https://download/28992/Intel-Intel-RST-?product=55005</a>

| 8           |                                                                                                    |                  |                                                |
|-------------|----------------------------------------------------------------------------------------------------|------------------|------------------------------------------------|
| Recycle Bin | 🧶 📝 🍺 =   This PC                                                                                                    | - 🗆 X            |                                                |
|             | File Computer View                                                                                                    | ~ <b>(</b>       |                                                |
|             | Image: Properties         Image: Properties         Image: Properies         Image: Properies                                                                                                    |                  |                                                |
|             | $\leftarrow \rightarrow \checkmark \uparrow >$ This PC > $\checkmark \heartsuit$                                                                                                    | Search This PC 🔎 |                                                |
|             | Cuick acces     Control cases     Control cases     Control c |                  |                                                |
|             |                                                                                                    |                  |                                                |
| = 오 III 📄   |                                                                                                    |                  | r <sup>R</sup> ヘ 日 (1) 6-24 PM<br>12/17/2020 🕤 |

**Step 11:** Finish OS installation and check the storage size.